# Guía para el acceso al campus virtual y el uso básico de la plataforma

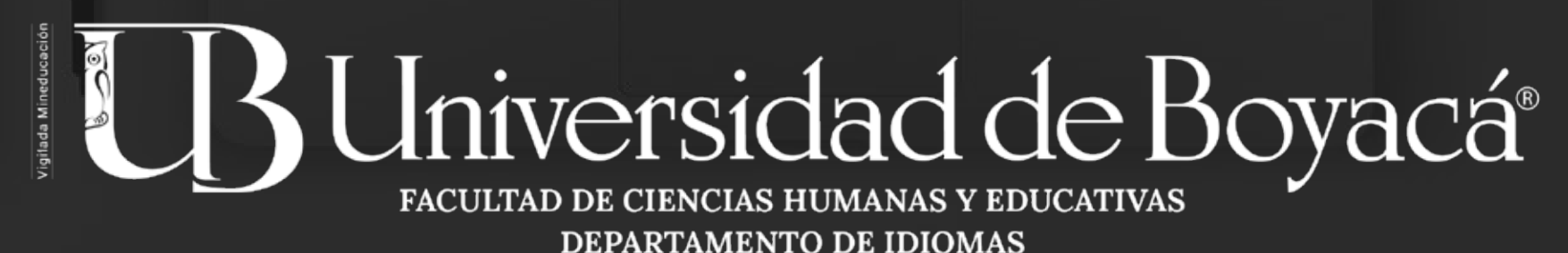

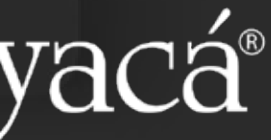

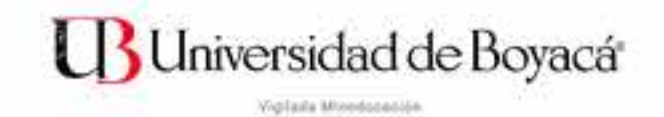

# Universidad de Boyacá

## DIVISIÓN DE EDUCACIÓN VIRTUAL

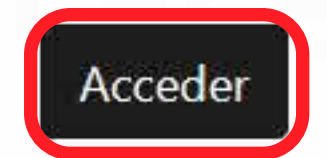

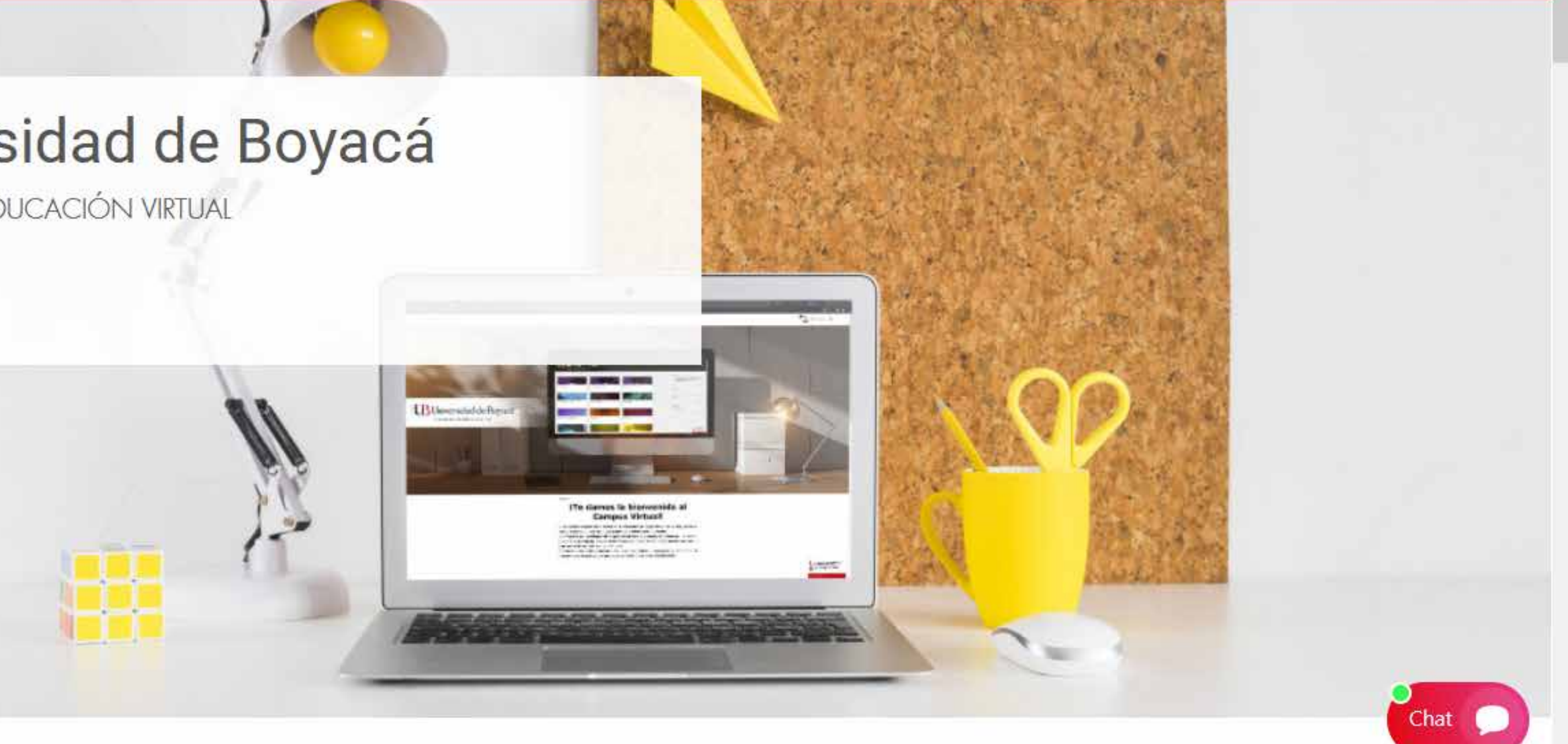

# Una vez ingrese a: https://campusvirtual.uniboyaca.edu.co/ Debe hacer clik en ACCEDER

Acceder

# Acceder

Nombre de usuario

## usuario@uniboyaca.edu.co

Contraseña

\*\*\*\*\*\*\*

Acceder

Identifíquese usando su cuenta en:

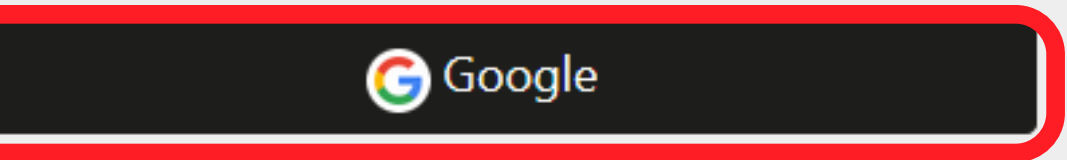

En caso que no funcione introduciendo sus datos en la parte izquierda también puede ingresar haciendo click en este botón

# Su usuario es su correo institucional completo y la contraseña es la misma de su correo institucional.

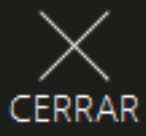

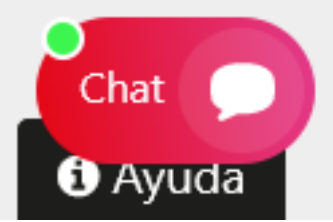

## B Universidad de Boyacá

Vigilada Mineducación

|                                              |                                    | (Dense   |                   |                        |
|----------------------------------------------|------------------------------------|----------|-------------------|------------------------|
| AC UBU                                       | niversidad de E                    | Boyacá   | Iniversidad de Ba | Identifíquese          |
| Date<br>otra                                 | os erróneos. Por favor, ir<br>vez. | nténtelo |                   |                        |
| ROD<br>E fein                                |                                    |          | <u> </u>          |                        |
|                                              |                                    |          |                   |                        |
|                                              | Acceder                            |          |                   |                        |
| ¿Olvi                                        | dó su nombre de usuario o contras  | seña?    |                   |                        |
| Realizando una negociación TLS con www.smart | suppchat.com                       |          |                   | " [ " ] "<br>" [ " ] " |
|                                              |                                    |          |                   |                        |

# Si no le permite el acceso, debe comunicarse al correo: soportevirtual@uniboyaca.edu.co para recibir asesoría.

## usando su cuenta en:

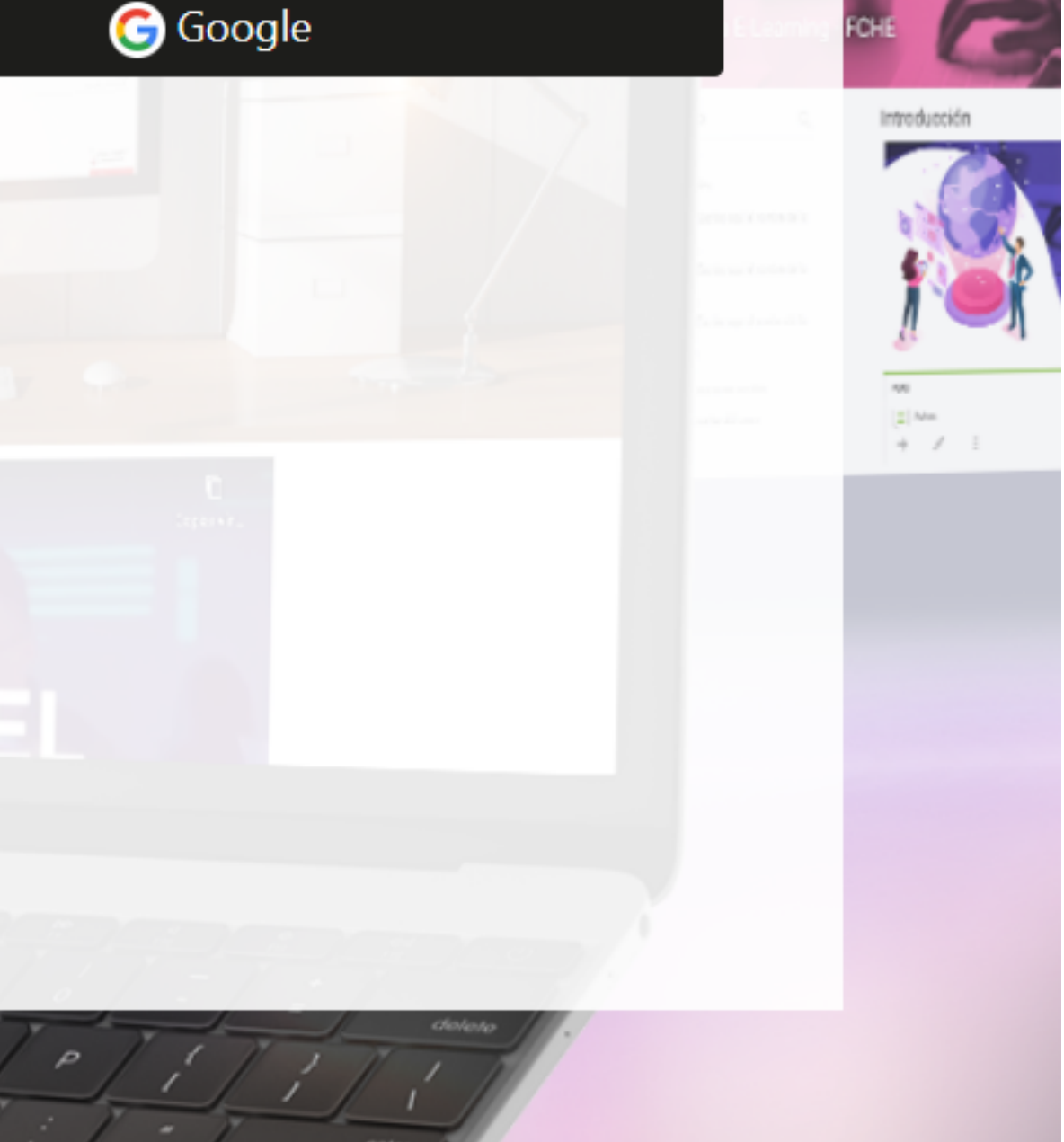

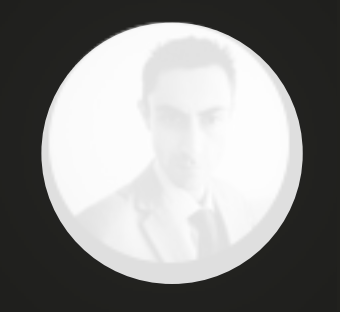

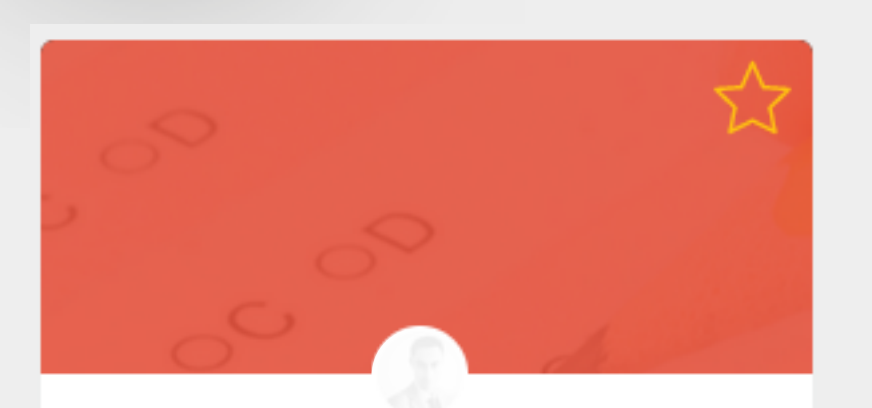

EXAMEN DE PROFICIENCIA EN **INGLÉS PREGRADO** 

Examen de proficiencia en inglés Maestría

**Examen Plan Avance** 

Haga click en el módulo correspondiente al examen que realizará Recuerde que solo lo podrá visualizar hasta el día y hora del examen

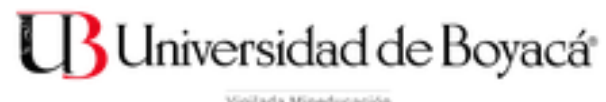

Página Principal / Mis cursos

# Examen de Proficiencia en inglés

## CONTENIDO

Examen de proficiencia en inglés -

Programas de Pregrado

PARA VER LAS PARTES DE LA PRUEBA HAGA CLICK AQUÍ Progreso: 0 / 8

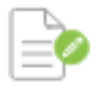

Crear una nueva sección

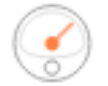

Herramientas del curso

Examen de proficiencia en inglés - Programas de Pregrado

# Universidad de Boyacá<sup>®</sup> **EXAMEN DE PROFICIENCIA EN INGLÉS PROGRAMAS DE PREGRADO**

Una vez ingrese al módulo debe dirigirse a las partes del examen

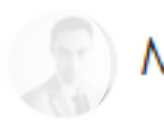

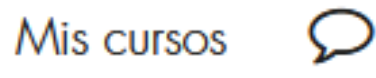

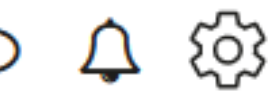

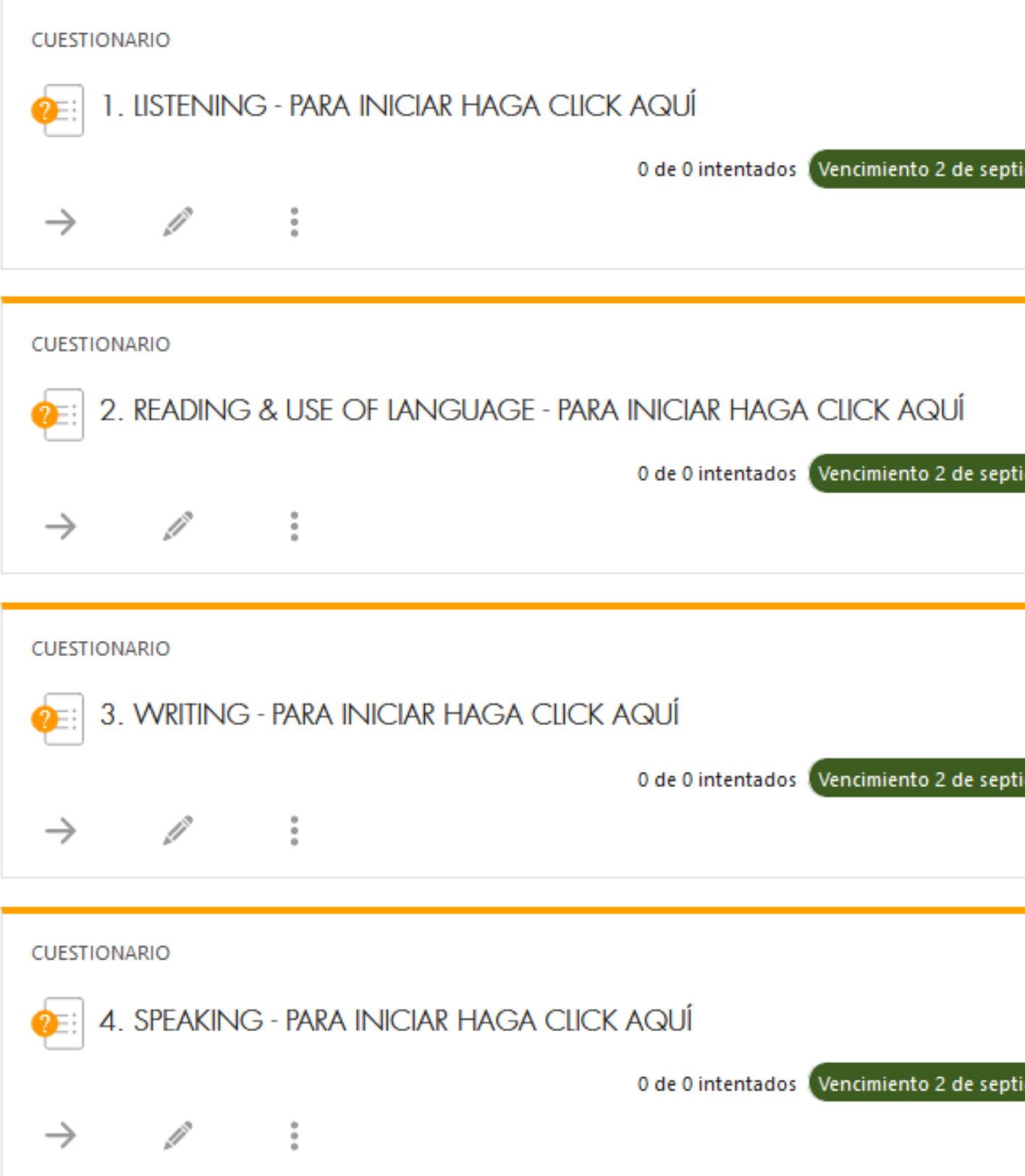

# Encontrará las **cuatro partes** de la prueba, por favor realice cada parte en el orden indicado.

| (!)             |
|-----------------|
| tiembre de 2021 |
| <b>a</b> ()     |
| tiembre de 2021 |
| <b>a</b> 1      |
| tiembre de 2021 |
| <b>a</b> ()     |
| tiembre de 2021 |

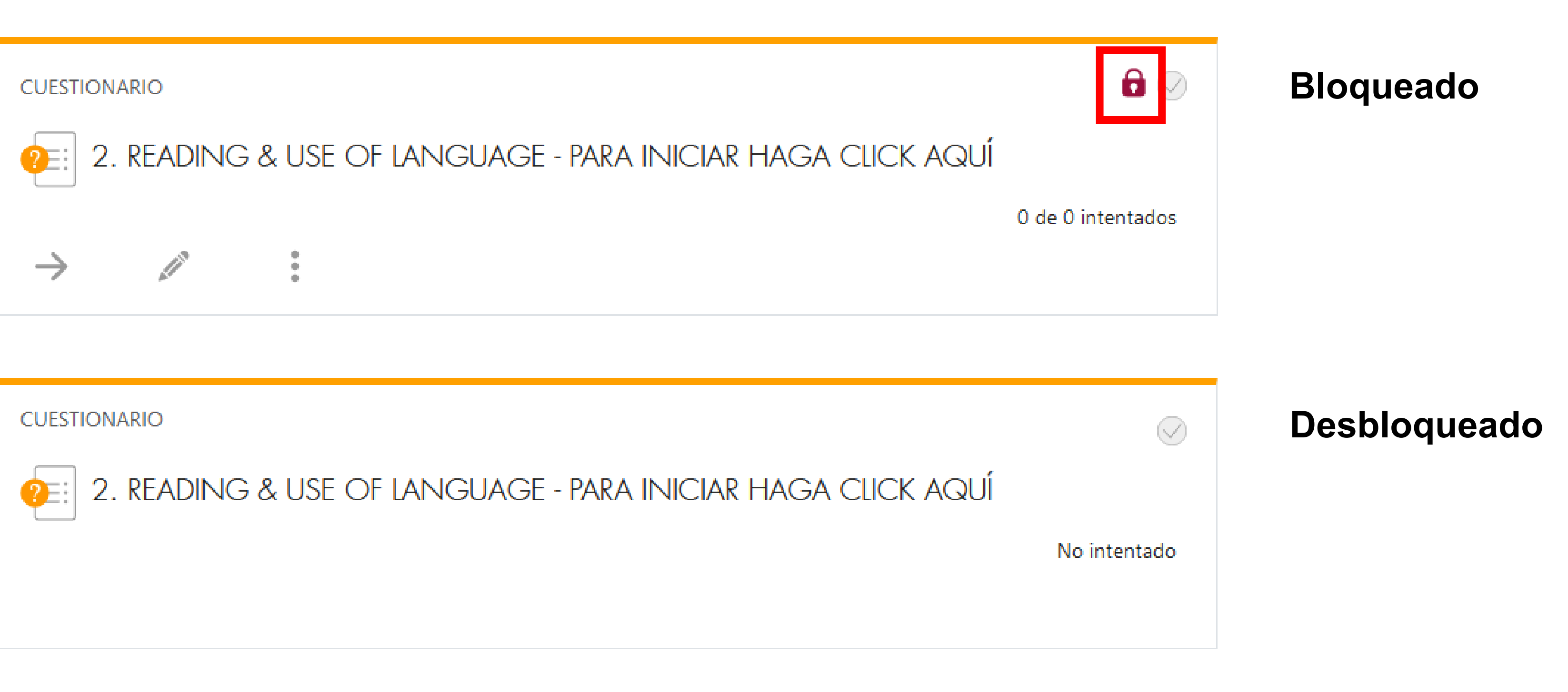

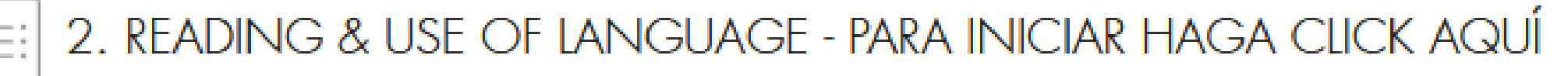

Cada sección permanecerá bloqueada hasta el momento que finalice la prueba anterior. Debe seguir la secuencia brindada de otro modo, no se desbloqueará.

## INSTRUCCIONES

Responda a **TODAS** las preguntas, una vez que empiece esta sección empezará a correr el tiempo, la prueba después de su inicio y no se abrirá la plataforma nuevamente, fuera de ese tiempo se detendrá establecido.

## INFORMACIÓN

- Esta sección del examen consta de seis partes.
- Cada pregunta de esta sección corresponde a 1 punto.
- Conteste a medida que escuche la grabación puesto que la plataforma está configurada para cerrarse una vez finalice el tiempo asignado, si escucha las grabaciones durante un largo tiempo limitará su tiempo de respuesta en las preguntas subsecuentes.
- Si el tiempo finaliza y no ha concluido la prueba la plataforma se cerrará y guardará las respuestas que haya completado hasta ese momento. Enseguida debe continuar con la siguiente sección.
- Lea cuidadosamente las preguntas y enunciados de cada parte, si contesta de manera inadecuada no se asignará tiempo extra para corregir dicho error ni se abrirá la plataforma nuevamente.

Intente resolver el cuestionario ahora

Al ingresar a la prueba podrá leer las instruciones y el tiempo disponible para la misma. Una vez lea las instrucciones debe hacer <u>click en: INTENTE</u> **RESOLVER EL CUESTIONARIO AHORA** 

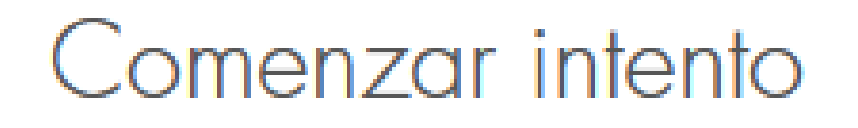

## Tiempo del cuestionario

El cuestionario tiene un tiempo límite de minutos. El tiempo empezará a contar desde el momento en el que inicie su intento y debe presentarlo antes de que el tiempo termine ¿seguro que desea empezar ahora?

Comenzar intento

Cancelar

Usted visualizará la siguiente notificación. Una vez haga click en **COMENZAR INTENTO**, comenzará el tiempo de esta seción. No salga de esta sección antes de finalizar todos los ejercicios ya que el tiempo continuará avanzando aunque haya salido de la sección y una vez concluya el tiempo no podrá ingresar nuevamente.

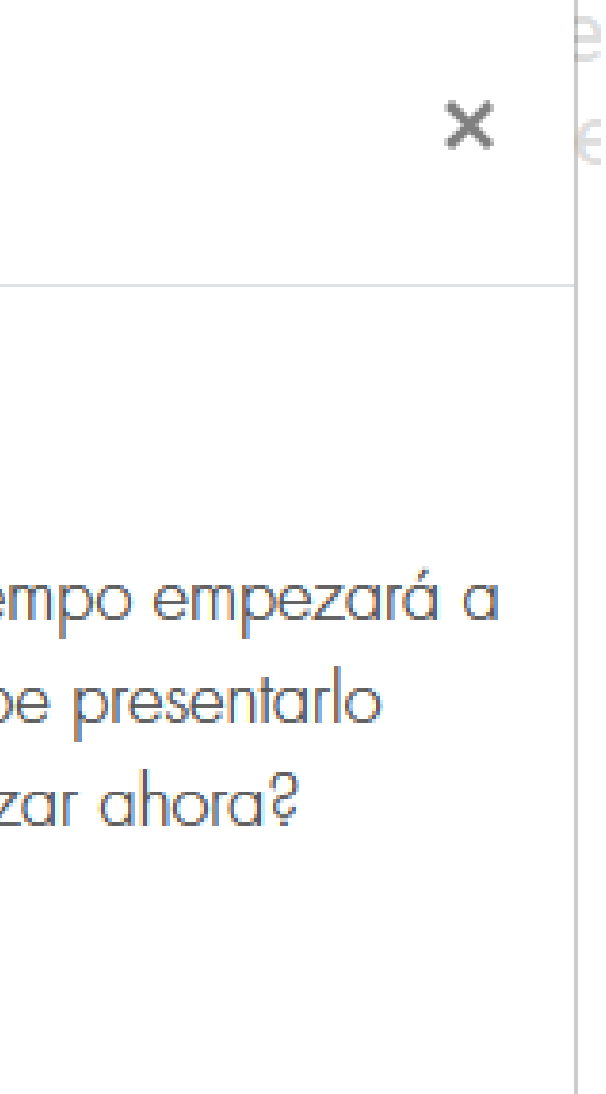

## PART 1

Usted escuchará cinco conversaciones cortas.

Responda a la pregunta con la opción adecuada, seleccione la respuesta correcta (A, B o C) de acuerdo a la conversación.

El tiempo estipulado incluye una repetición de la grabación. Usted puede reproducir la grabación en más de una ocasión, sin embargo, tenga en cuenta el tiempo total de la prueba, ya que si lo reproduce muchas veces, no alcanzará a responder la totalidad de las preguntas planteadas en esta sección. Terminado el tiempo se cierra la sesión, únicamente podrá guardar las preguntas que haya contestado hasta ese momento y no se volverá a abrir.

Tiempo restante 0:19:50

Tenga en cuenta el cronómetro que se encuentra en la parte inferior izquierda de su pantalla, una vez finalice el tiempo, se guardarán automáticamente las respuestas y se cerrará el cuestionario. Ya no podrá volver a ingresar al ejercicio y deberá continuar con la siguiente sección.

Navegación por el cuestionario

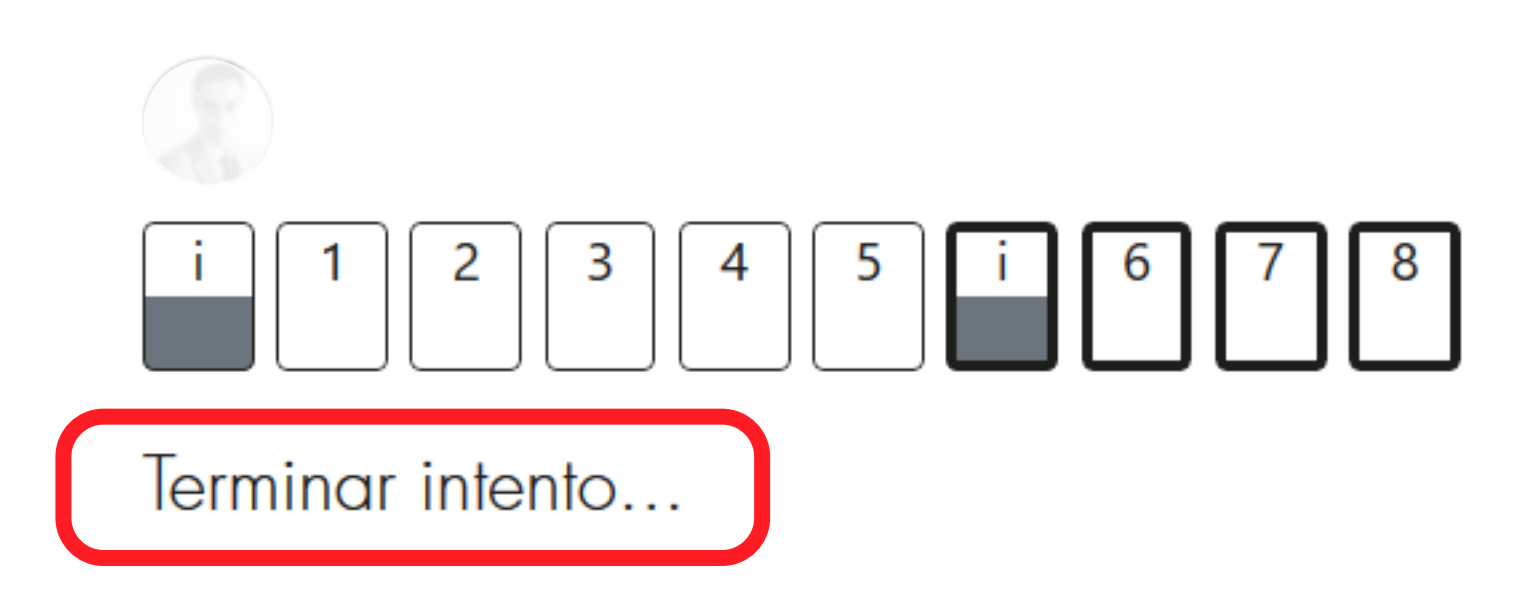

Para finalizar cada ejercicio debe hacer click en TERMINAR INTENTO, podrá revisar sus respuestas antes de concluir cada sección. Para enviar las respuestas haga click en el botón: ENVIAR TODO Y TERMINAR.

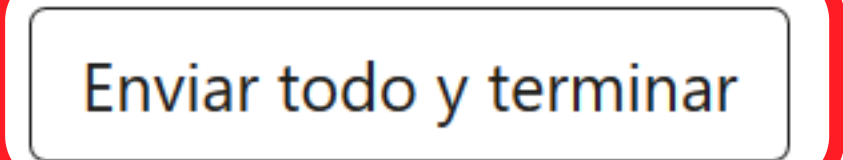

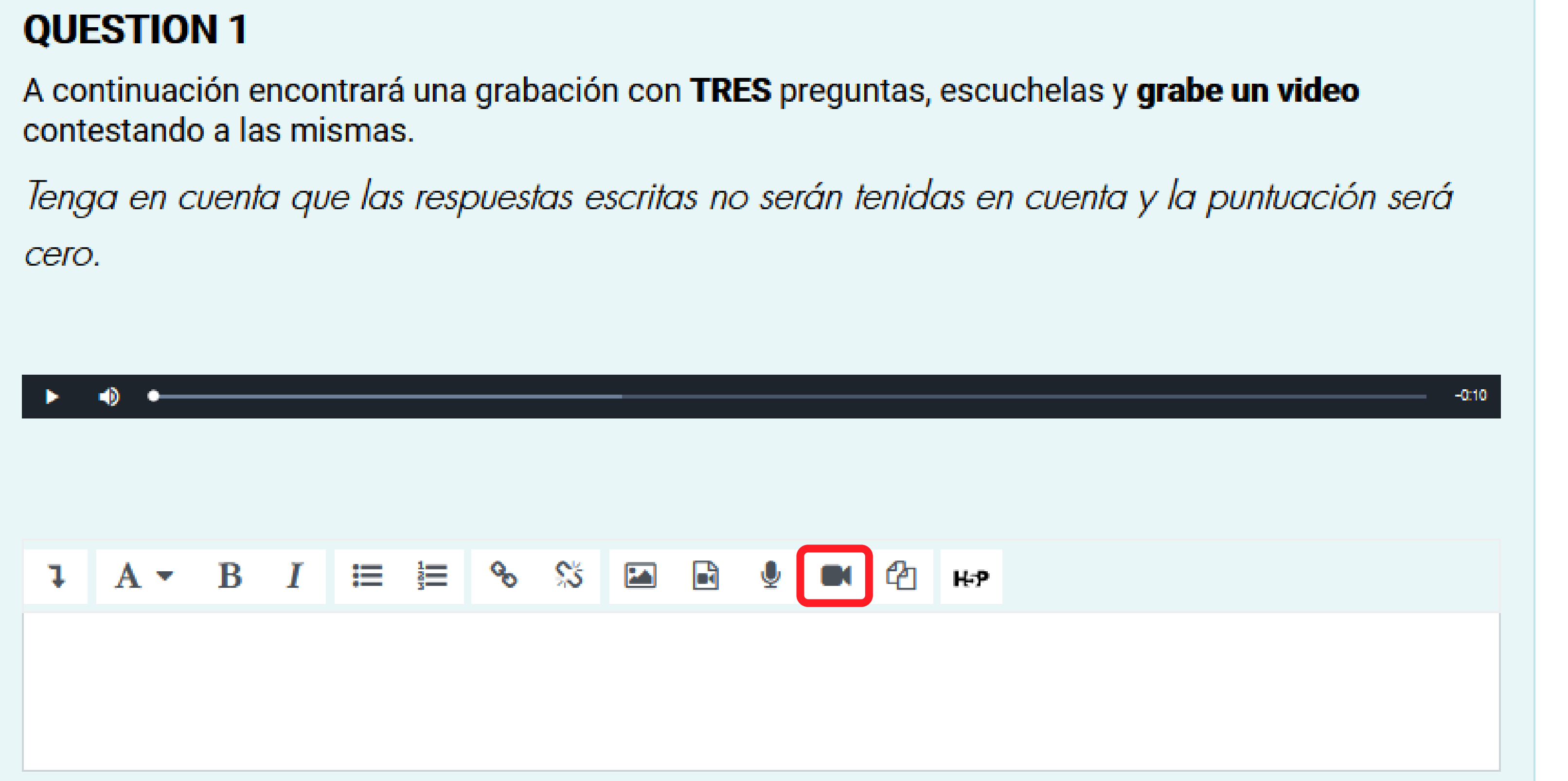

Para grabar los videos del examen oral debe hacer click en el botón de grabación de video y guardar la grabación.

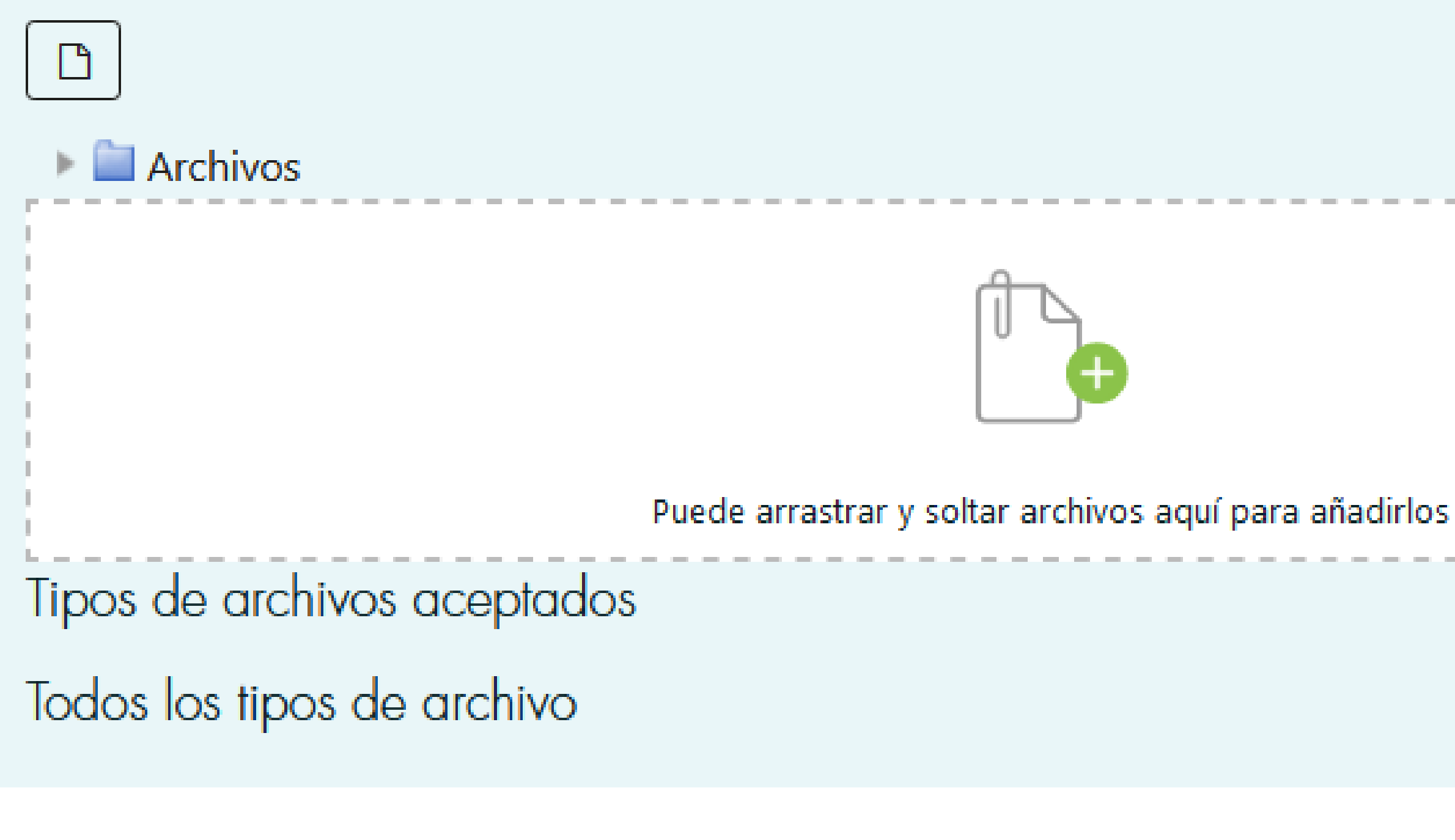

Si no le es posible hacer la grabación directamente en la plataforma, podrá adjuntar un archivo de video en el espacio indicado para ello.

|--|

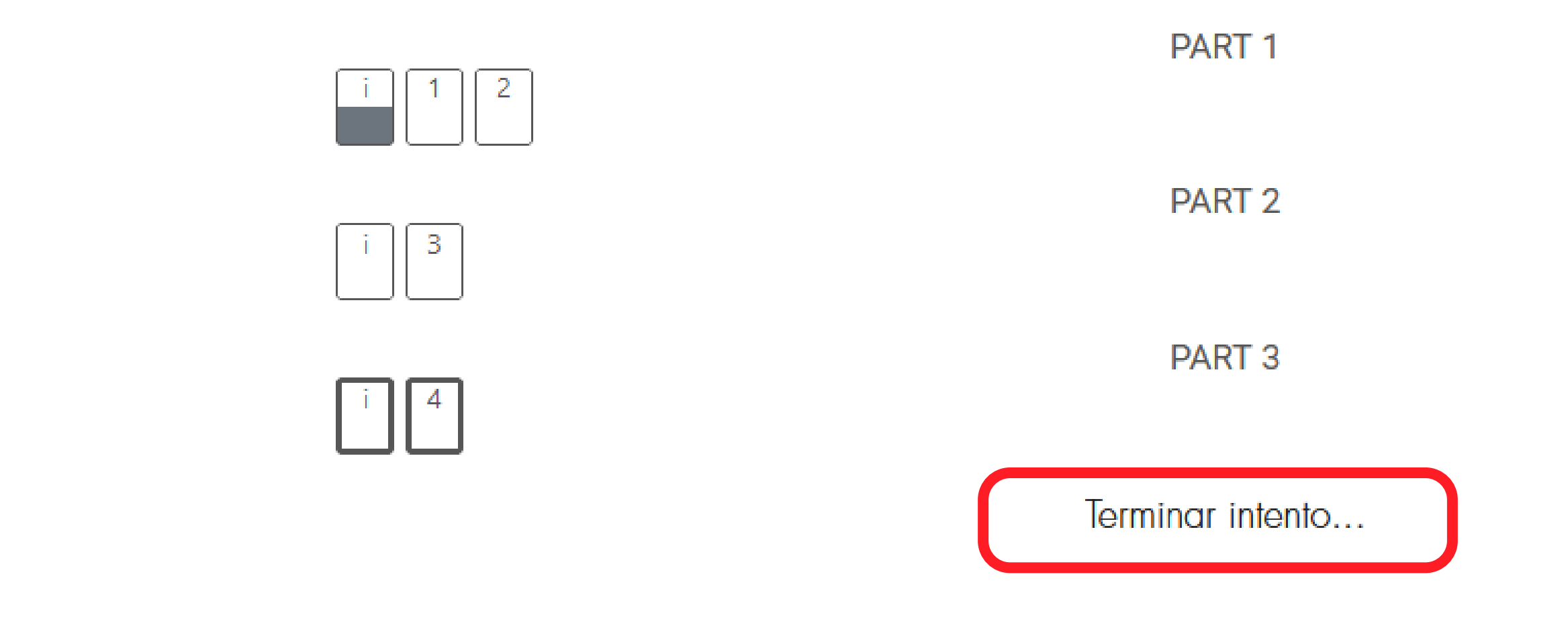

Para finalizar el examen oral debe hacer click en TERMINAR INTENTO, podrá revisar sus respuestas antes de concluir cada sección. Para enviar las respuestas haga click en el botón: ENVIAR TODO Y TERMINAR.

Enviar todo y terminar

## J Universidad de Boyacá® /igilada Mineduca FACULTAD DE CIENCIAS HUMANAS Y EDUCATIVAS

**DEPARTAMENTO DE IDIOMAS** 

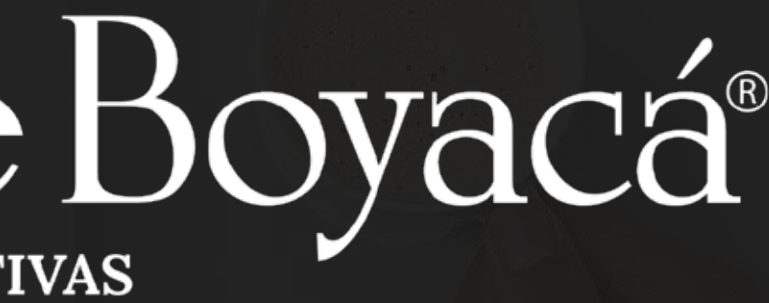